## User Guide How to Generate CP8D Files and Report

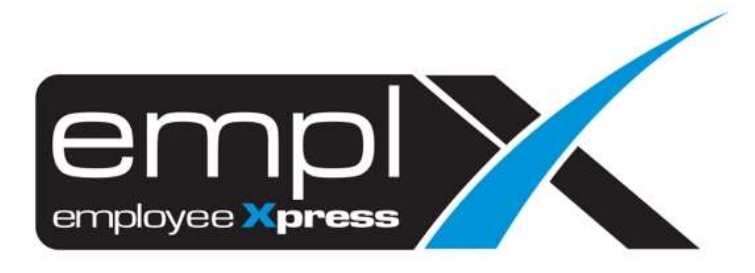

## HOW TO GENERATE CP8D IN EXCEL FILE AND TEXT FILE

1. Go to Payroll Report -> Report -> **Text File Generator**.

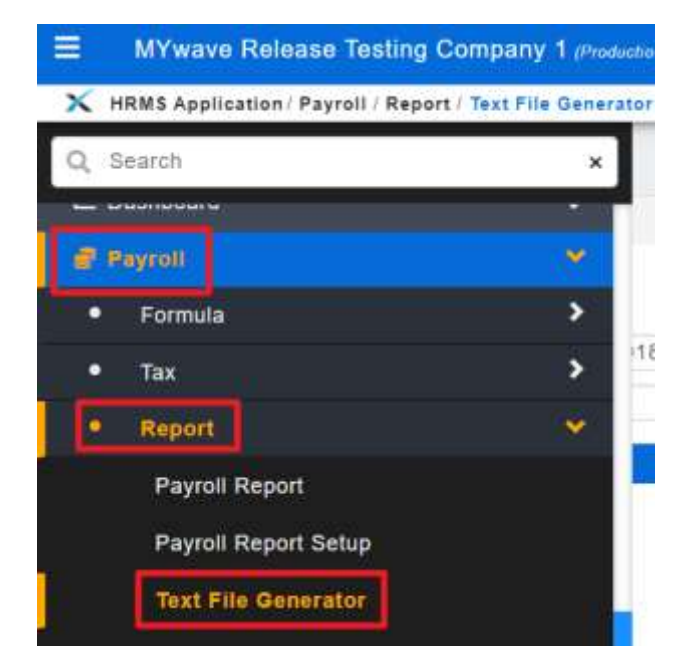

- 2. Select the Pay Period as of last year [Eg: **2018-12**].
- 3. Select the Excel/Text File for **CP8D**.
- 4. Click Generate.

| 🗙 HRMS Application / Payroll / Report / Text File Detection |                                                                       |          |
|-------------------------------------------------------------|-----------------------------------------------------------------------|----------|
| Text File Generator                                         |                                                                       |          |
|                                                             |                                                                       |          |
| Pay Period +                                                | 2016.12                                                               | Generate |
| Text File-                                                  |                                                                       | 2        |
| All Departments                                             | CPhD majkan ( 0.HDN majkan CP5D)<br>CP5b peterna ( 0.HDN sekena CP5D) |          |

## HOW TO GENERATE CP8D IN PDF REPORT

1. Go to Payroll Report -> Report -> **Payroll Report**.

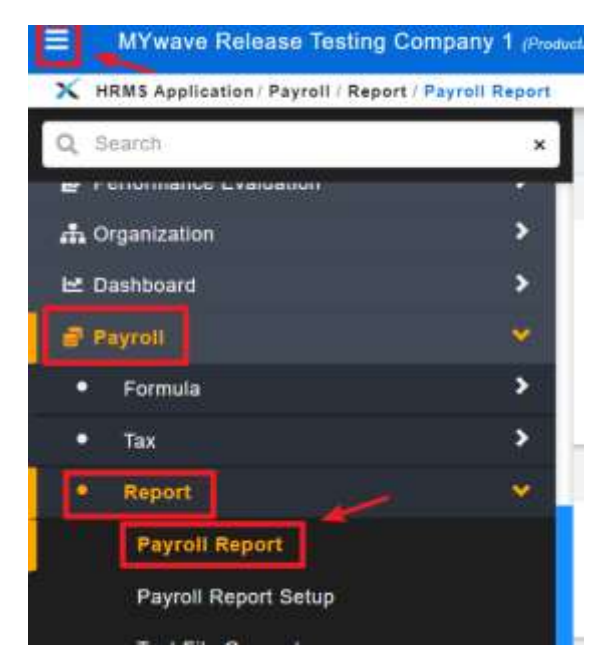

- 2. Submission Report [2<sup>nd</sup> tab]
- 3. Select Pay Period as of last year [Eg: 2018-12].
- 4. Select Report Type: [Borang CP8D].
- 5. Click "Retrieve".

| HRNS Application   Payroll   Report   P | ayrall Report |           |
|-----------------------------------------|---------------|-----------|
| Payroll Report Submission Repo          |               |           |
| Submission Report                       |               |           |
| Pay Period                              | 2018-12 +     | Registree |
| <b>Report Type</b>                      | Berang CPBD * |           |
| Report Type                             | Borang GPBD * |           |
| Information                             |               |           |